## Kiválasztott fájlok törlése

Törli a kiválasztott fájlokat.

## FIGYELEM:

- A törölt fájlokat nem lehet visszaállítani.
- 1 Válassza ki a lejátszás módot.

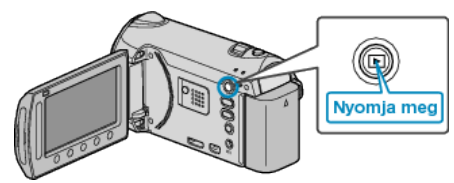

2 Válassza ki a videó vagy a pillanatfelvétel módot.

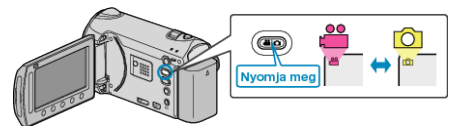

3 Érintse meg a(z) i gombot a menü megjelenítéséhez.

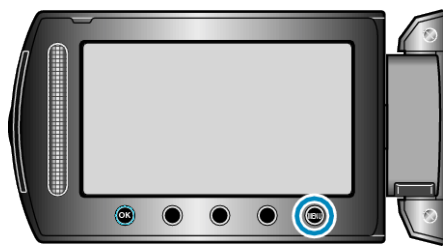

4 Válassza ki a(z) "TÖRLÉS" elemet és érintse meg az ® gombot.

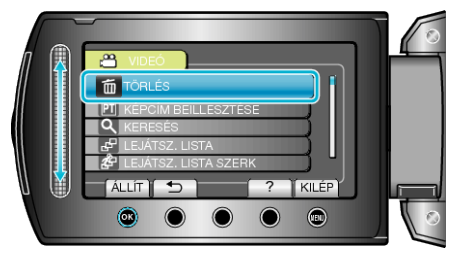

5 Válassza ki a(z) "FÁJLVÁLASZTÁS" elemet és érintse meg az gombot.

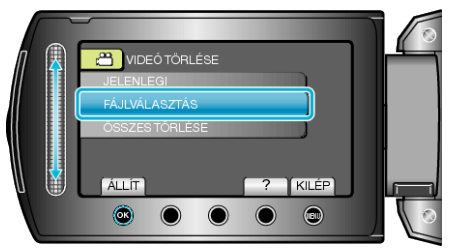

6 Válassza ki a keresett fájlt, majd érintse meg az ⊛ gombot.

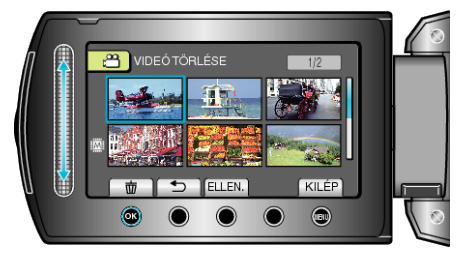

- A kiválasztott fájl mellett a törlés jelölés jelenik meg.
  A törlés jelölés eltávolításához érintse meg az @ gombot.
- Érintse meg a(z) "ELLEN." gombot a kiválasztott fájl ellenőrzéséhez.
- 7 Az összes törlendő fájl kiválasztása után érintse meg az "VÉGR." gombot.

| 0 |
|---|
|   |
|   |
|   |
|   |
| S |

8 Válassza ki a(z) "IGEN" elemet és érintse meg az 🐵 gombot.

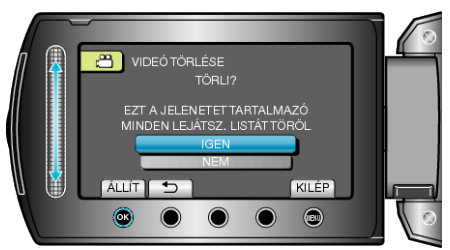

A törlés után érintse meg a(z) imes gombot.

## **MEGJEGYZÉS:-**

- · Ha egy lejátszási lista fájljait törli, akkor a lejátszási lista is módosul.
- · A védett fájlokat nem lehet törölni.
  - A fájl törlése előtt szüntesse meg annak védettségét.